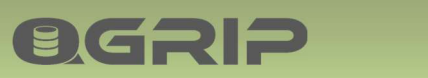

# 

## QGrip-Ul Jobs Menu

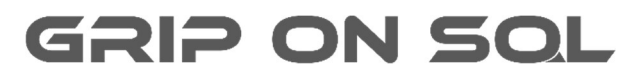

2024-04-16

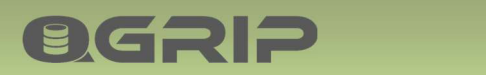

## **QGRIP-UI – JOBS MENU**

#### Contents

| 1 | Intro | duction                                 | 4 |
|---|-------|-----------------------------------------|---|
| 2 | Daily | Check                                   | 4 |
| 3 | Quei  | Jes                                     | 5 |
|   | 3.1   | Not Started jobs                        | 5 |
|   | 3.2   | RestoreClone – Progress                 | 5 |
| 4 | Runn  | ing                                     | 7 |
|   | 4.1   | Kill Long Running Jobs                  | 7 |
|   | 4.2   | RestoreClone – Progress                 | 7 |
| 5 | Back  | up-Maintenance (BM)                     | 9 |
|   | 5.1   | BM - Request                            | 9 |
|   | 5.1.1 | Backup Options1                         | 1 |
|   | 5.1.2 | Job Specification DBBackup1             | 1 |
|   | 5.1.3 | Job Specification LogBackup1            | 2 |
|   | 5.1.4 | Job Specification CheckDB1              | 3 |
|   | 5.1.5 | Job Specification Optimise1             | 3 |
|   | 5.2   | BM - History1                           | 4 |
| 6 | Resto | pre Database1                           | 6 |
|   | 6.1   | Restore Request1                        | 6 |
|   | 6.1.1 | Restore – Get Script1                   | 7 |
|   | 6.2   | Restore Delete1                         | 8 |
|   | 6.3   | Restore History1                        | 8 |
| 7 | Clone | e Database1                             | 9 |
|   | 7.1   | Clone Request1                          | 9 |
|   | 7.1.1 | Clone Specification                     | 0 |
|   | 7.1.2 | Post Clone Actions2                     | 1 |
|   | 7.2   | Clone Edit2                             | 2 |
|   | 7.2.1 | Clone Postpone                          | 2 |
|   | 7.2.2 | Clone Finish Now2                       | 3 |
|   | 7.2.3 | Clone Delete                            | 3 |
|   | 7.3   | Clone History                           | 4 |
| 8 | Impo  | ort Database2                           | 5 |
|   | 8.1   | Import Database Request2                | 5 |
|   | 8.1.1 | Import-Database Specification (Source)2 | 6 |
|   | 8.1.2 | Post Import-Database Actions2           | 7 |

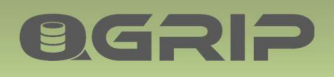

## QGRIP-UI – JOBS MENU

| 8.2   | Import-Database Delete  | 27 |
|-------|-------------------------|----|
| 8.3   | Import-Database History | 28 |
| 9 Dis | scover                  | 29 |
| 9.1   | Discover Request        | 29 |
| 9.2   | Discover History        |    |
| 10    | AppApi-Call - History   | 31 |
| 11    | Clean-up                | 32 |
| 11.1  | Request                 | 32 |
| 11.2  | History                 |    |
| 12    | DomainJob               |    |
| 12.1  | Request                 | 34 |
| 12.2  | History                 |    |

## 1 Introduction

**OGRIP** 

This document describes all items in the Jobs Menu of the QGrip-UI.

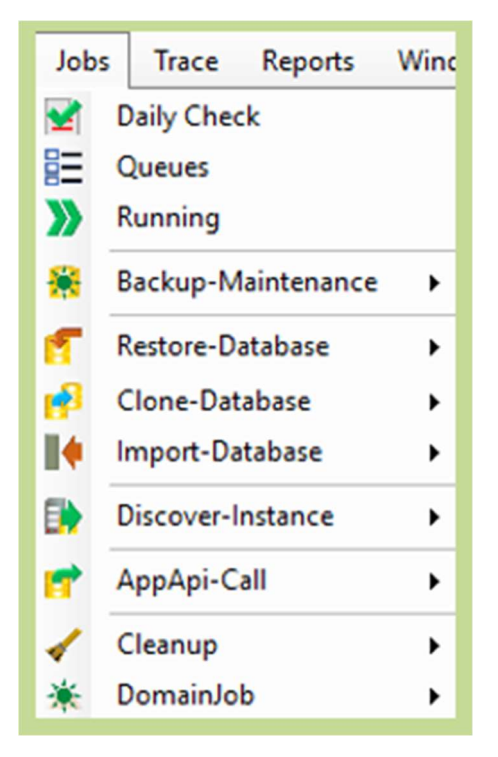

## 2 Daily Check

| Required Authorisation | Menu                |
|------------------------|---------------------|
| View Daily Check       | Jobs -> Daily Check |

| 🛈 Dail       | y Check     |             |            |             |            |                |                 |             |                 | -           | · 🗆    | ×                                            |
|--------------|-------------|-------------|------------|-------------|------------|----------------|-----------------|-------------|-----------------|-------------|--------|----------------------------------------------|
| Begin<br>End | 2024-04-1   | 2 06:00     | [          |             |            |                |                 |             |                 |             | Refres | <u>ь                                    </u> |
| Report       | Daily       | 3 03.42 ·   |            |             |            |                |                 |             |                 |             | Close  |                                              |
| FailedJ      | obs Instanc | eDown Datab | aseDown Da | tabaseNoSyn | c BackupSh | areDown   Miss | singBackupFiles | NoDatabaseB | ackup   LongRur | ningJobs    |        |                                              |
|              | Queue       | JobType     | JobLevel   | Object      | EstTime    | RunTime        | TimeUnit        | Job Started | Job Ended       | Application |        |                                              |
|              |             |             |            |             |            |                |                 |             |                 |             |        |                                              |
|              |             |             |            |             |            |                |                 |             |                 |             |        |                                              |
|              |             |             |            |             |            |                |                 |             |                 |             |        |                                              |
| •            |             |             |            |             |            |                |                 |             |                 | •           | 0 rows |                                              |

The morning ritual. This window contains a quick overview of important information that might need some attention like Failed Jobs, Instances/BackupShares that are/have been down, Missing Backup Files, Databases that have not had a DBBackup and LongRunningJobs (Still running).

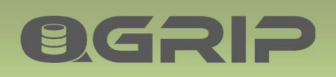

### 3 Queues

| Required Authorisation | Menu           |
|------------------------|----------------|
| View Queues            | Jobs -> Queues |

| Job   | Queues                 |                |         |                    |                                                              |              | -         | - 🗆     | ×  |
|-------|------------------------|----------------|---------|--------------------|--------------------------------------------------------------|--------------|-----------|---------|----|
| AlQue | ues Backup Maintenar   | nce RemoteJobs | Restore | Clone   NotStarted |                                                              | 1            |           | Refres  | h  |
|       | Queue Environment      |                | Prio    | JobType            | Object                                                       | Status       | Start Aft |         |    |
|       | BackupMaintenance Test |                |         | CheckDB            | [ATSTSQL19\TST].[MSY_T_Core]                                 | ldle         | 2024-04   | Progres | ŝS |
|       | BackupMaintenance      | Test           | 83      | Optimise           | [BTSTSQL19\TST].[PSH_T_Core]                                 | Idle 2024-04 | Delete    | 8       |    |
|       | BackupMaintenance      | Test           | 93      | DBBackup - DIFF    | ldle                                                         | 2024-04      | Class     | _       |    |
|       | RemoteJob              | Acceptance     | 54      | Discover           | [ATSTSQL19\ACC]                                              | ldle         | 2024-04   | Close   |    |
|       | RemoteJob              | Test           | 53      | Discover           | [BTSTSQL22\TST]                                              | ldle         | 2024-04   |         |    |
| Þ     | RestoreClone           | Acceptance     | 24      | Clone              | [ATSTSQL19\TST].[MSY_T_Core] -> [ATSTSQL19\ACC].[MSY_A_Core] | Idle         | 2024-04   |         |    |
| 4     |                        |                |         |                    |                                                              |              | ×         | 6 rows  |    |

In this window you can see the content on the different Queues.

Remember that scheduled jobs will not be pushed on the Queues more than a few minutes before they should run. The first tab (All Queues) is an overview of all 3 QGrip queues.

| Job Status        | Description                                                               |
|-------------------|---------------------------------------------------------------------------|
| Idle              | Waiting to be picked up by QGrip Server process.                          |
| Running           | Job is currently running.                                                 |
| Awaiting Approval | The job needs approval before it will run.                                |
| Paused            | The job (Optimise or CheckDB) has been paused because it could not finish |
|                   | within its' Window and will start running again after StartAfter date.    |

#### 3.1 Not Started jobs

The tab NotStarted and the button delete is only visible to QGrip-Admins.

| lot ( | Queues      |               |           |              | L               |                        |            |            | -       |         | × |
|-------|-------------|---------------|-----------|--------------|-----------------|------------------------|------------|------------|---------|---------|---|
| AlQue | ues Backup! | Maintenance R | emoteJobs | RestoreClone | NotStarted      |                        |            |            |         | Refrest | n |
|       | Queue       | Environment   | Prio      | JobType      | Object          | Domain                 | StartAfter | JobStarted | EstTime | -       | _ |
| •     | RemoteJob   | Acceptance    | 54        | Discover     | [ATSTSQL19\ACC] | .] GOS-A 2024-04-15 07 |            |            |         | Progres | 5 |
|       |             |               |           |              |                 |                        |            |            |         | Delete  | 4 |
|       |             |               |           |              |                 |                        |            |            |         | Close   |   |
|       |             |               |           |              |                 |                        |            |            |         |         | - |
| 1     |             |               |           |              |                 | 1                      |            |            |         |         |   |

If a job has not started 1 hour after it should have, it will be visible under the tab NotStarted. The QGrip-Admin can delete this job from the Queue. This happens very rarely and mostly just after an Instance has initially been added to QGrip.

#### 3.2 RestoreClone – Progress

When a Restore, Clone or Import-Database job is running, you will be able to see the Progress of the job. A separate job will be triggered run every 5 minutes to see how far the Restore of the database has come, and an estimate of time remaining will be shown.

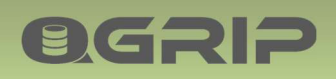

| O Joi    | b Queues          |             |            | 1                                                    | -   |         | ×   |
|----------|-------------------|-------------|------------|------------------------------------------------------|-----|---------|-----|
|          |                   |             |            |                                                      |     |         |     |
| AlQu     | eues Backup Maint | tenance   I | RemoteJobs | RestoreClone NotStarted                              |     | Refres  | h ĺ |
|          | Environment       | Prio        | JobType    | Object                                               | l F | _       |     |
| ▶        | Acco              | 24          | Clone      | [ADEVSQL12\PRD].[MSY_P_Core] -> [ADEVSQL12\ACC].[MSY | I L | Progree |     |
|          |                   |             |            |                                                      |     | Delete  |     |
|          |                   |             |            |                                                      |     | Close   |     |
| <u> </u> |                   |             |            | <u>,</u>                                             | - I |         |     |

Select the RestoreClone tab page, this will enable the Progress button. Select the row of the required job and hit Progress.

| Jo | gress Info<br>b Status Pau<br>ogress check I | eed until 2021-10-17<br>Restore-Database every 5 minutes when s | 19:59:00<br>till running. |               |        |         |      |         |      |        | Close |
|----|----------------------------------------------|-----------------------------------------------------------------|---------------------------|---------------|--------|---------|------|---------|------|--------|-------|
| 09 | Phase                                        | Step                                                            | Listener                  | Instance      | Run%   | RunTime | Unit | EstTime | Unit | Starte |       |
|    | 1                                            | Create Logfile Headers                                          |                           | ADEVSQL12VACC | 100.00 | 0       | Sec  |         |      | 2021-  |       |
|    | 1                                            | Check database exists: [MSY_A_Core]                             |                           | ADEVSQL12\ACC | 100,00 | 0       | Sec  |         |      | 2021-  |       |
|    | 1                                            | Create Restore DestDatabase users script                        |                           | ADEVSQL12\ACC | 100,00 | 2       | Sec  |         |      | 2021-  |       |
|    | 1                                            | Fill table BackupFiles                                          |                           | ADEVSQL12\ACC | 100,00 | 0       | Sec  |         |      | 2021-  |       |
|    | 1                                            | Checking BackupFiles                                            |                           | ADEVSQL12VACC | 100.00 | 0       | Sec  |         |      | 2021-  |       |
|    | 1                                            | Create Restore Commands                                         |                           | ADEVSQL12\ACC | 100.00 | 0       | Sec  |         |      | 2021-  |       |
|    |                                              |                                                                 |                           |               |        |         |      |         |      |        |       |

In the Progress window you will be able to see what the job is currently doing and if you are Restoring a large database an estimate will be given of how long it will take.

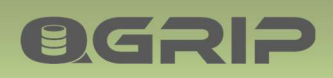

## 4 Running

| Required Authorisation | Menu            |
|------------------------|-----------------|
| View Running           | Jobs -> Running |

In this window you can see all jobs that are currently running on the different Queues. The first tab shows All Running Jobs. The second tab, LongRunningJobs, shows job that exceed the estimated runtime.

| <b>Q</b> Jo | bs Running     |             |          |          |        |         |         |          |            |      |      | -   |         | × |
|-------------|----------------|-------------|----------|----------|--------|---------|---------|----------|------------|------|------|-----|---------|---|
| ALD.        | neine lebe 1 . |             |          |          |        | ~ )     |         |          |            |      | L    |     |         |   |
| Ainu        | Queue          | Environment | Job Type | JobLevel | Object | EstTime | RunTime | TimeUnit | JobStarted | Todo | Done | 1 - | Refres  | h |
|             |                |             |          |          |        |         |         |          |            |      |      | -   | Progres | s |
|             |                |             |          |          |        |         |         |          |            |      |      | -   | Kill Jo |   |
|             |                |             |          |          |        |         |         |          |            |      |      | -   | Close   |   |
| •           |                |             |          |          |        |         |         |          |            |      | •    | 0,  | ows     |   |

The column Todo shows the number of Sub Jobs that need to be executed and Done is the how many of these Sub Jobs that have already finished.

#### 4.1 Kill Long Running Jobs

| 0 | Jobs Running |                 |               |             |            |         |         |          |            | -        |          | × |
|---|--------------|-----------------|---------------|-------------|------------|---------|---------|----------|------------|----------|----------|---|
|   |              | 1               |               |             |            |         |         |          |            |          |          |   |
| A | RunningJobs  | LongRunningJobs | BackupMainten | ance Remote | Jobs Resto | reClone |         |          |            |          | Refresh  | 1 |
| Г | Queue        | Environment     | JobType       | JobLevel    | Object     | EstTime | RunTime | TimeUnit | JobStarted | Too      |          |   |
|   |              |                 |               |             |            |         |         |          |            |          | Progress |   |
|   |              |                 |               |             |            |         |         |          |            |          | Kill Job | + |
|   |              |                 |               |             |            |         |         |          |            |          | Close    |   |
|   |              |                 |               |             |            |         |         |          |            |          |          | _ |
| Ŀ |              |                 |               |             |            |         |         |          |            | <u> </u> | rows     |   |

Jobs that are running longer than expected can be found under the tab LongRunningJobs. If there has been a problem during the job, the connection might have been broken, QGrip still thinks that the jobs are running. If you are QGrip-Admin, you can remove these running jobs in QGrip, by selecting the jobs and pressing [Kill Job]. This should only be done after you have verified that the job is no longer running on the remote Instance. The job will only be marked as Failed in the QGrip administration and a running process on an Instance will NOT be removed.

#### 4.2 RestoreClone – Progress

When a Restore, Clone or Import-Database job is running, you will be able to see the Progress of the job. A separate job will be triggered run every 5 minutes to see how far the Restore of the database has come, and an estimate of time remaining will be shown.

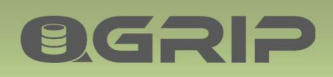

| 🛈 Job | os Running        |                 |               |                                                          | -    |         | ×   |
|-------|-------------------|-----------------|---------------|----------------------------------------------------------|------|---------|-----|
| AIRu  | nningJobs   LongR | unningJobs   Ba | ckupMaintenar | ice RemoteJobs RestoreClone                              |      | Defea   | - 1 |
|       | Environment       | JobType         | JobLevel      | Object                                                   | ء (  | neires  | •   |
| Þ     | Production        | <b></b>         | Database      | [ADEVSQL12\PRD].[MSY_P_Core] -> [ADEVSQL12\ACC].[MSY_A_C | ∞  L | Progres | 5   |
|       |                   |                 |               |                                                          |      | Kill Jo | b   |
| 4     |                   |                 |               |                                                          |      | Close   |     |

Select the RestoreClone tab page, this will enable the Progress button. Select the row of the required job and hit Progress.

| Pr  | ogress Info<br>b Status Pau<br>ogress check I | eed until 2021-10-17 (<br>Restore-Database every 5 minutes when s | 19:59:00<br><b>511 running</b> . | -             |        |         |      |         |      |        | F | Clos |
|-----|-----------------------------------------------|-------------------------------------------------------------------|----------------------------------|---------------|--------|---------|------|---------|------|--------|---|------|
| iog | Phase                                         | Step                                                              | Listener                         | Instance      | Run%   | RunTime | Unit | EstTime | Unit | Starte |   |      |
| •   | 1                                             | Create Logfile Headers                                            |                                  | ADEVSQL12\ACC | 100.00 | 0       | Sec  |         |      | 2021-  |   |      |
|     | 1                                             | Check database exists: [MSY_A_Core]                               |                                  | ADEVSQL12VACC | 100,00 | 0       | Sec  |         |      | 2021-  |   |      |
|     | 1                                             | Create Restore DestDatabase users script                          |                                  | ADEVSQL12\ACC | 100,00 | 2       | Sec  |         |      | 2021-  |   |      |
|     | 1                                             | Fil table BackupFiles                                             |                                  | ADEVSQL12VACC | 100,00 | 0       | Sec  |         |      | 2021-  |   |      |
|     | 1                                             | Checking BackupFiles                                              |                                  | ADEVSQL12VACC | 100.00 | 0       | Sec  |         |      | 2021-  |   |      |
|     | 1                                             | Create Restore Commands                                           |                                  | ADEVSQL12\ACC | 100.00 | 0       | Sec  |         |      | 2021-  |   |      |
|     |                                               |                                                                   |                                  |               |        |         |      |         |      |        |   |      |

In the Progress window you will be able to see what the job is currently doing and if you are Restoring a large database an estimate will be given of how long it will take.

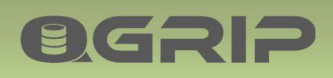

## 5 Backup-Maintenance (BM)

| <b>Required Authorisation</b> | Menu                                  |
|-------------------------------|---------------------------------------|
| Backup/Maintenance            | Jobs -> Backup-Maintenance -> Request |
|                               | Jobs -> Backup-Maintenance -> History |

#### **Recommended documentation**

| Doc-Tab | Title                     |
|---------|---------------------------|
| Jobs    | Backup & Maintenance Jobs |
| Jobs    | QGrip Backup Encryption   |

You will only be able to request a Backup-Maintenance job for the Application/Environments you are Authorised for. If you are authorised for Backup- Maintenance, you will be able to see the history for all Backup-Maintenance jobs of all Instances.

#### Always On

- DBBackup & LogBackup
  - Preferred Replica
- CheckDB
  - All Replicas, per Instance
- Optimise
  - Primary Replica

In an Always On cluster, the DBBackup and LogBackup will run on the Preferred Replica as defined in the availability group of the database. CheckDB can run on all Replicas. The Optimise job will run on the Primary Replica.

#### Note

A requested Backup-Maintenance job will always run even if the Database is part of Exclude (Database) Job.

#### 5.1 BM - Request

| JobT                                  | yApps Portia<br>BAlias N/A                           | DB               | 1.      | Change I                 | 3.                                        |              |                         |                                                                                                    | Add2Quer<br>Refresh<br>Close |
|---------------------------------------|------------------------------------------------------|------------------|---------|--------------------------|-------------------------------------------|--------------|-------------------------|----------------------------------------------------------------------------------------------------|------------------------------|
| Datab<br>Env<br>Host<br>DBHo<br>Datab | ase<br>Type Instance<br>Dost BTSTSQ<br>Dase Portia_T | L22\TST<br>_Core | 2.<br>• | -Job Speci<br>StartAfter | fication<br>2024-04-16 08:24<br><b>4.</b> |              |                         |                                                                                                    |                              |
|                                       | B                                                    |                  |         |                          | 0.00                                      |              |                         |                                                                                                    |                              |
| CheckD                                |                                                      |                  | 0111    |                          | the second second second                  | 100 1100 000 | I Designed I supply the | the second second second second second second second second second second second second second second second se |                              |

The request window consists of 5 parts:

- 1. Application / (Database Alias) / Job Type selection
- 2. Database Selection

**ØGRIP** 

- 3. Change ID if required
- 4. Job Specification
- 5. Queue content for selected Job Type The refresh button will renew the content

Selecting a new value will update the rest of the window with new, valid options. In the database selection, the Host Type will be Listener if the database is running on an AlwaysOn Cluster. QGrip will determine on which replica the job should run.

The Job Specifications of the different job types are described below.

When you have specified the job, press Add2Queue.

| Confirm | Add2Queue                                                                                                    |
|---------|----------------------------------------------------------------------------------------------------|
| ?       | CheckDB at 2024-04-16 08:24<br>Application : Portia<br>Environment : Test<br>HostType : Instance<br>DBHost : BTSTSQL22\TST<br>Database : Portia_T_Core<br>ChangeID :<br>Do you want to continue? |
|         | Yes No                                                                                                    |

You will need to confirm the Request. After confirming the job, it will appear in the overview (5.). If you are not authorised for Auto-Approval, the job will have status Awaiting Approval. You will receive a Personal message when the job has finished or your job request has been denied.

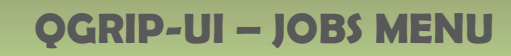

#### 5.1.1 Backup Options

| Backup O | ptions   |          |  |
|----------|----------|----------|--|
| Verify   | Compress | Checksum |  |

For both DBBackup and LogBackup, options can be enabled. The options are copied from the Instance schedule but can be overruled when requesting a Backup.

#### Verify Backup

**ØGRI**2

This option will verify the backup. To prevent that the backup jobs are being delayed, a separate Verify-Backup job will be pushed on the queue with low priority when the backup job has finished at Instance level. The Delete Backup files job keeps track of Backup files that still need to be verified to ensure that needed backup files are not deleted.

#### Compress

SQL Server compresses the file before it is written to disk. This does increase CPU usage but normally shortens the backup time as less needs to be written to disk.

#### Checksum

Checksum value is recorded into each page of the backup file. This does slow down the backup significantly.

#### Encrypt

| Backup Options      |          |         |
|---------------------|----------|---------|
| ☐ Verify ☐ Compress | Checksum | Encrypt |

If QGrip Backup Encryption has been enabled, you will also see the Backup Option 'Encrypt' if the version of the current SQL Server Instance is 2014 or higher.

#### 5.1.2 Job Specification DBBackup

#### **Regular DBBackup**

| Job Specificat | ion              |                                          |
|----------------|------------------|------------------------------------------|
| StartAfter     | 2024-04-16 08:24 | Backup Options                           |
| BackupType     | DIFF             | ▼ Verify ▼ Compress □ Checksum □ Encrypt |
|                | ,                |                                          |
|                |                  |                                          |
|                |                  |                                          |

The backup will take part of the restore strategy and will be stored on the same backup share as the scheduled backups. You can choose between the following backup types:

| Backup Type | Description                                                                      |
|-------------|----------------------------------------------------------------------------------|
| DIFF        | Differential backup will contain all changes made in the Database since the last |
|             | FULL backup. Quick and mostly sufficient.                                        |

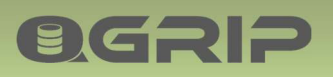

## **QGRIP-UI – JOBS MENU**

| FULL          | A complete backup of the database. If the database is large this might take |
|---------------|-----------------------------------------------------------------------------|
|               | some time.                                                                  |
| FULL_COPYONLY | Only option in AlwaysOn.                                                    |
|               | A complete backup of the database. If the database is large this might take |
|               | some time.                                                                  |

#### **Copy Only DBBackup**

| Job Specificati | on                                                                |
|-----------------|-------------------------------------------------------------------|
| StartAfter      | 2024-04-16 08:24   Backup Options                                 |
| BackupType      | COPYONLY                                                          |
| KeepUntil       | 2024-04-30 00:00                                                  |
| BackupShare     | CopyOnly                                                          |
| BackupName      | <the backup="" give="" name="" the="" to="" want="" you=""></the> |

The backup will <u>not</u> take part of the restore strategy and will be stored on a separate backup share that needs to be chosen. A date until when the backup file should be kept is also mandatory. Optionally, you can add your own logical backup name.

| Backup Type | Description                                                          |
|-------------|----------------------------------------------------------------------|
| COPYONLY    | Which of the 3 types you choose depend on the purpose of the backup. |
| BASELINE    |                                                                      |
| ARCHIVE     |                                                                      |

#### Charges

Requested DBBackup job (except for backup type DIFF) are registered and the application can be charged extra for these jobs depending on how your QGrip-Admin has configured the Charges, Split Costs module in QGrip.

#### 5.1.3 Job Specification LogBackup

| Job Specificat | ion              |                                          |
|----------------|------------------|------------------------------------------|
| StartAfter     | 2024-04-16 08:24 | Backup Options                           |
| BackupType     | TRAN             | ▼ Verify ▼ Compress □ Checksum □ Encrypt |
|                |                  |                                          |

For a LogBackup, only StartAfter date + backup options need to be specified. LogBackup of database in SIMPLE mode is rejected:

| Add Job F | Failed    |    |          |      |               |        |     |           |
|-----------|-----------|----|----------|------|---------------|--------|-----|-----------|
| 8         | LogBackup | on | database | with | RecoveryModel | SIMPLE | not | possible. |
|           |           |    |          |      |               |        |     | ОК        |

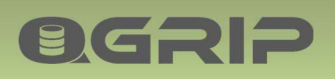

#### 5.1.4 Job Specification CheckDB

| Job Specifi | cation           |   |  |
|-------------|------------------|---|--|
| StartAfter  | 2024-04-16 08:24 | - |  |
|             |                  |   |  |
|             |                  |   |  |
|             |                  |   |  |
|             |                  |   |  |

#### **CheckDB Always On**

| Database           |   | Database                     |
|--------------------|---|------------------------------|
| Env Production     | • | Env Production               |
| HostType Listener  | - | HostType Instance            |
| DBHost ATSTSQL22L1 | - | DBHost ATSTSQL2202\PRD2      |
| Database QGrip_P   | - | Database QGrip_P (Secondary) |

When requesting a CheckDB job of an AlwaysOn database you can choose the database either by Listener or Instance. If you choose Listener, the job will run on the Primary replica.

#### 5.1.5 Job Specification Optimise

| Job Specification<br>StartAfter 2024-04-16 08:24                                       | •                                                                                      |  |  |
|----------------------------------------------------------------------------------------|----------------------------------------------------------------------------------------|--|--|
| RebuildIndex       Frag %     30 ÷       Min Pages     1000 ÷       Max Pages     -1 ÷ | ✓ UpdateStats       Mod %       30 ÷       Sample %       30 ÷       Level       Index |  |  |
| ☐ Sort In Tempdb<br>☐ At Partition Level 		 Lock Timeout 		 1 		 Minutes               |                                                                                        |  |  |

| Option       | Parameter | Description                             |
|--------------|-----------|-----------------------------------------|
| RebuildIndex |           | Rebuild index or not                    |
|              | Frag %    | Fragmentation percentage, default 30    |
|              | Min Pages | Minimal number of pages, default 1000   |
|              | Max Pages | Maximum number of pages, unlimited = -1 |
|              | Sort in   | Default, in memory                      |
|              | Tempdb    |                                         |
| UpdateStats  |           | Update Statistics of not                |
|              | Mod %     | Modification Percentage, default 30     |
|              | Sample %  | Sample percentage, default 30           |
|              | Level     | Index, Columns or Index+Columns         |

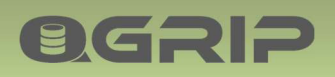

| At partition level |                           |
|--------------------|---------------------------|
| Lock Timeout       | Max wait-time when locked |

#### 5.2 BM - History

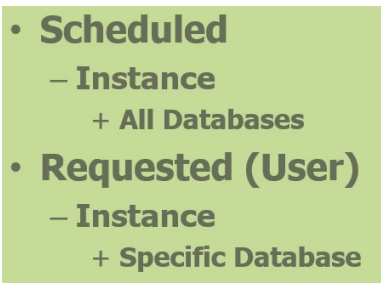

When a job is executed, it is always started at Instance level. If the job is scheduled, it will run on all Databases on the Instance. If the job is requested, it will only run on the database specified in the request.

- Instance Job History
  - Database Job History
  - Database Job History
  - Database Job History

In the History of the job as you will have both Instance History and Database History.

## Instance Job History (Optimise Job)

- Database Job History
  - Index Job History
  - Index Job History
  - Index Job History

An Optimise job goes even deeper and does also have Index history.

These different History Levels are used in the Backup-Maintenance History window. Use this filter to indicate at which level you want to see the history:

- Instance
- Database
- Index

**BGRIP** 

| 🛈 Ba                            | ckup-Maintenar                                 | nce History                                                    |                                                             |             |         |         | -         |          | ×            |
|---------------------------------|------------------------------------------------|----------------------------------------------------------------|-------------------------------------------------------------|-------------|---------|---------|-----------|----------|--------------|
| Filter<br>Begin<br>End<br>Level | 2021-01-15 06.0<br>2021-01-16 12-4<br>Database | 00   Environment  Total Environment  Database  LogBackup   Chi | Production VMSQL1201\PRD  -All  ckDB Optimise Verify-DBBack | v<br>v<br>v | Backup  |         |           | Pet<br>R | ails<br>resh |
|                                 | Environment                                    | JobType                                                        | Object                                                      | JobStatus   | EstTime | RunTime | TimeUn 🖌  |          |              |
| Þ                               | Production                                     | DBBackup - DIFF                                                | [VMSQL1201\PRD].[model]                                     | ОК          | 0       | 0       | Seconds   |          |              |
|                                 | Production                                     | DBBackup - DIFF                                                | [VMSQL1201\PRD].[model]                                     | OK          | 0       | 0       | Seconds   |          |              |
|                                 | Production                                     | DBBackup - DIFF                                                | [VMSQL1201\PRD].[msdb]                                      | OK          | 0       | 0       | Seconds   |          |              |
|                                 | Production                                     | DBBackup - DIFF                                                | [VMSQL1201\PRD].[msdb]                                      | OK          | 0       | 0       | Seconds   |          |              |
|                                 | Production                                     | DBBackup - DIFF                                                | [VMSQL1201\PRD].[QGrip]                                     | OK          | 0       | 0       | Seconds   |          |              |
|                                 | Production                                     | DBBackup - DIFF                                                | [VMSQL1201\PRD].[QGrip]                                     | OK          | 0       | 1       | Seconds   |          |              |
| •                               | Production                                     | DBBackup - DIFF                                                | IVMSQL1201\PRD].[TestApp P1                                 | ок          | 0       | 0       | Seconds - |          |              |

There is a Begin and End period, Environment and Instance in the filter. If you choose level Database or Index, you will also be able to filter on Database.

The first Tab in the overview is shared for all Failed jobs of all JobTypes and the rest of the tabs are per JobType.

At level Index, only the tab Optimise will be filled and only for the executed Rebuild Index and Update statistics.

There is not an extended log file for each job but you can see more details by double-click on a row in the current tab or selecting the row and pressing the Details button.

## 6 Restore Database

**ØGRI**2

| <b>Required Authorisation</b> | Menu                                |
|-------------------------------|-------------------------------------|
| Restore/Clone (To)            | Jobs -> Restore-Database -> Request |
|                               | Jobs -> Restore-Database -> Delete  |
|                               | Jobs -> Restore-Database -> History |

#### **Recommended documentation**

| Doc-Tab | Title                         |
|---------|-------------------------------|
| Jobs    | Restore-Clone-Import Database |

You will only be able to request (and Delete) Restore jobs of Applications/Environments you are Authorised for. You will only be able to see the History of Application you are Authorised for.

#### Charges

Requested Restore jobs are registered and the application can be charged extra for these jobs depending on how your QGrip-Admin has configured the Charges, Split Costs module in QGrip.

#### 6.1 Restore Request

| Applic<br>Applic<br>M<br>D<br>Resto<br>Fnv | ore-Database R<br>cation/DBAlias -<br>lyApps Portia<br>BAlias Core<br>ore | lequest | 1                               | Cha<br>Rest              | ange ID 3. tore Specification | 110.00             |   | -  | Add2Que<br>GetScri<br>Refres<br>Close | X<br>tue<br>pt |
|--------------------------------------------|---------------------------------------------------------------------------|---------|---------------------------------|--------------------------|-------------------------------|--------------------|---|----|---------------------------------------|----------------|
| Host                                       | Type Instance                                                             |         |                                 | I Res                    | store Type Last Re            |                    |   |    |                                       |                |
| HUSL                                       | Type Instance                                                             |         | 2                               |                          |                               | guiar              | - |    |                                       |                |
| DBH                                        | ost BTSTSC                                                                | L22\TST | <b>4</b> . •                    | 1                        |                               |                    |   |    |                                       |                |
| Data                                       | base Portia_T                                                             | Core    | -                               | ]                        |                               |                    |   |    |                                       |                |
| Restore                                    | 1                                                                         |         |                                 |                          |                               |                    |   |    |                                       |                |
|                                            | Environment Prio Object                                                   |         | Object                          | Status                   | StartAfter                    | JobStarted EstTime |   | RL |                                       |                |
| •                                          | <ul> <li>Test 33 [BTS]</li> </ul>                                         |         | [BTSTSQL22\TST].[Portia_T_Sore] | ST].[Portia_T_Sore] Idle |                               | 2024-04-16 08:58   |   |    |                                       | -              |
| 4                                          |                                                                           |         |                                 |                          |                               |                    |   |    | 1 rows                                |                |

The request window consists of 5 parts:

- 1. Application (Database Alias) selection
- 2. Database Selection
- 3. Change ID if required
- 4. Restore Specification
- 5. Restore database jobs on the queue The Refresh button will renew the content

Selecting a new value will update the rest of the window with new, valid options. In the database selection, the Host Type will be Listener if the database is running on an AlwaysOn Cluster. QGrip will automatically deal with Availability group membership and restore on all replicas simultaneous.

| Restore Types |             |
|---------------|-------------|
| Restore Type  | Description |

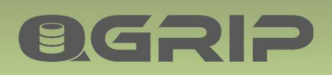

## **QGRIP-UI – JOBS MENU**

| Last Regular  | Restore the last available regular (FULL, DIFF, TRAN) backup file.        |
|---------------|---------------------------------------------------------------------------|
|               | AlwaysOn: FULL_COPYONLY, TRAN.                                            |
| Point in Time | Restore database to certain Date/Time. Only possible if Database recovery |
|               | model is Full or Bulk-Logged and TRAN backups are available.              |
| Choose File   | Choose the backup file you want to restore.                               |

When you have specified the job, press Add2Queue.

| Confirm | Add2Queue                                                                                                    |
|---------|----------------------------------------------------------------------------------------------------|
| 0       | Restore Database at 2024-04-16 08:58<br>Application : Portia<br>ChangeID :<br>Environment : Test<br>HostType : Instance<br>DBHost : BTSTSQL22\TST<br>Database : Portia_T_Core<br>- Parameters |
|         | Using last available Regular backup<br>Do you want to continue?<br>Yes No                                                                                                    |

You will need to confirm the Request. After confirming the job, it will appear in the overview (5.). If you are not authorised for Auto-Approval, the job will have status Awaiting Approval. You will receive a Personal message when the job has finished or your job request has been denied.

#### 6.1.1 Restore – Get Script

| Restore-Database Request | -                     |     | ×                     |  |
|--------------------------|-----------------------|-----|-----------------------|--|
| Application/DBAlias      | Change ID             | Ī   | Add2Queu<br>GetScript |  |
| I DBAlias Core           |                       |     | Refresh               |  |
| Restore                  | Restore Specification | ן ן | Close                 |  |

The GetScript button will open a window with a script containing the restore statements that QGrip will execute for the selected restore job.

| RestoreScript [BTSTSQL225TST],[Portia_T_Core]                                                                                                    | - |                  | × |
|----------------------------------------------------------------------------------------------------|---|------------------|---|
| Somet<br>ALTER DATABASE (Portia_T_Core) SET SINGLE_USER WITH ROLLBACK INMEDIATE<br>GO<br>EXECUTE AS Login='sa'<br>GO<br>RESTORE DATABASE (Portia_T_Core) FROM DISK = N'\\BSHAREO1\IST-Regular\BTSTSQL22SIST\Portia_T_Core<br>STSTSQL22SIST_Portia_T_Core_20240416_090017_FULL.bak' WITH FILE = 1, NORECOVERY, REPLACE, STATS = 10<br>GO<br>RESTORE DATABASE (Portia_T_Core) WITH RECOVERY<br>GO<br>ALTER DATABASE (Portia_T_Core) SET MULTI_USER<br>GO |   | Save As<br>Close | - |

The script will also contain comments on action that need to be done "outside" the actual script.

If, for instance, a secondary database in an AlwaysOn cluster needs to be rebuilt because it is no longer synchronising, you can use parts of the script generated here.

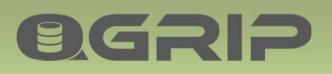

#### 6.2 Restore Delete

| O. De | lete Resto          | re Jobs          |        |                                 |                               | -    |       | × |
|-------|---------------------|------------------|--------|---------------------------------|-------------------------------|------|-------|---|
| Filt  | Details<br>Delete ✦ |                  |        |                                 |                               |      |       |   |
| Resto | re                  | liest            |        |                                 |                               |      | Close |   |
|       | Prio                | StartAfter       | Status | Object                          | Description                   |      |       |   |
| Þ     | 33                  | 2024-04-16 10:13 | ldle   | [BTSTSQL22\TST].[Portia_T_Core] | Last Available Regular Backup | +    |       |   |
|       |                     |                  |        |                                 |                               | 1 ro | ws    |   |

As long as a Restore job has not yet started you can delete (Cancel) it.

See Restore details by double-click on a row in the overview or selecting the row and pressing the Details button. When a Restore job has been deleted/cancelled the person who requested the Job will receive a personal message.

#### 6.3 Restore History

| 🛈 Res                                                                                                    | tore History |      |                                 |            |         |         |          | - 0    | ×   |
|----------------------------------------------------------------------------------------------------|--------------|------|---------------------------------|------------|---------|---------|----------|--------|-----|
| Filter         Begin         2024-04-01 06:00         ▼         ✓         MyApps         Portia         ▼           End         2024-04-16 17:18         ▼         ✓         All Apps         . |              |      |                                 |            |         |         |          |        | s 🔶 |
| Restor                                                                                                    | e-History    |      |                                 |            |         |         |          | Close  |     |
|                                                                                                    | Environment  | Prio | Object                          | Job Status | EstTime | RunTime | TimeUnit | [      |     |
| ▶                                                                                                    | Test         | 33   | [BTSTSQL22\TST].[Portia_T_Core] | ОК         | -1      | 13      | Seconds  |        | - 1 |
|                                                                                                    | Test         | 33   | [BTSTSQL22\TST].[Portia_T_Core] | Cancelled  | 0       |         | Seconds  |        |     |
| 4 2 ro                                                                                                    |              |      |                                 |            |         |         |          | 2 rows |     |

Use the filters Begin and End period and Application to find the Restore history you are looking for. You will only be able to select applications you are authorised for. See details by double-click on a row in the overview or selecting the row and pressing the Details button.

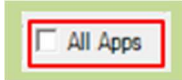

Additional filter option for QGrip-Admin, show restores of all Apps for Period.

## 7 Clone Database

**OGRIP** 

| <b>Required Authorisation</b> | Menu                              |
|-------------------------------|-----------------------------------|
| Clone To                      | Jobs -> Clone-Database -> Request |
| Clone From                    | Jobs -> Clone-Database -> Edit    |
|                               | Jobs -> Clone-Database -> History |

#### **Recommended documentation**

| Doc-Tab     | Title                         |
|-------------|-------------------------------|
| Jobs        | Restore-Clone-Import Database |
| Application | Post Clone Scripts            |

You will only be able to Request (and Edit) Clone jobs of Applications you are Authorised for. You will only be able to Clone To environment you are Authorised for and from Environments you are Authorised for. You will only be able to see the History of Application you are Authorised for.

#### Charges

Requested Clone jobs are registered and the application can be charged extra for these jobs depending on how your QGrip-Admin has configured the Charges, Split Costs module in QGrip.

#### PostClone script fails

If there is an error in the PostClone script the whole Clone Job will get the status failed. Check the logfile of the Clone to see where the error occurred and if it can be fixed without cloning the database again.

#### 7.1 Clone Request

| Applic<br>My<br>DE                      | e-Database<br>ation/DBAlia<br>/Apps MS<br>BAlias Cor                                                                                                    | Request<br>as<br>GY-Messy<br>re        | 1.                             | •                | Change ID                                                                                       | 4.                                            |                                |             |                      | - | Add2Que<br>Refres<br>Close | ×<br>sue |
|-----------------------------------------|----------------------------------------------------------------------------------------------------|----------------------------------------|--------------------------------|------------------|-------------------------------------------------------------------------------------------------|-----------------------------------------------|--------------------------------|-------------|----------------------|---|----------------------------|----------|
| Source<br>Env<br>HostT<br>DBHo<br>Datab | Acception<br>Acception<br>Accept | ptance<br>nce<br>TSQL19\ACC<br>_A_Core | 2.                             | •                | Clone Specification<br>StartAfter 2024-04-1<br>Clone Type Last Regu                             | 7 09:26<br>lar <b>5.</b>                      | ¥<br>¥                         |             |                      |   |                            |          |
| Destin<br>Env<br>HostT<br>DBHo<br>Datab | ation<br>Test<br>ype Instar<br>st ATST<br>ase MSY                                                                                                    | nce<br>TSQL19\TST<br>_T_Core           | 3.                             | •<br>•<br>•      | Post Clone Actions<br>Default DBOwner<br>General Settings<br>Other Updates<br>Drop/Create Users | sa<br>GeneralPos<br>Update Con<br>Logins + Us | Iclone<br>fig Table<br>ers     | ×<br>•<br>• | View<br>View<br>View |   |                            |          |
| Clone                                   | Environment<br>Test                                                                                                    | t Prio<br>23                           | Object<br>[ATSTSQL19VACC].[MS1 | Y_A_Core] -> [A] | ertsol 19/TSTJ.(MSY_T_C                                                                         | Status<br>Core] Idle                          | Start.After<br>2024-04-17 09:2 | JobStarted  | EstTime              |   | rows                       | -        |

The request window consists of 7 parts:

- 1. Application (Database Alias) selection
- 2. Source Database Selection
- 3. Destination Database Selection

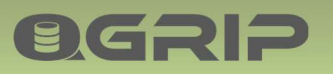

- 4. Change ID if required
- 5. Clone Specification
- 6. Post Clone Actions
- 7. Clone database jobs on the queue The refresh button will renew the content

Selecting a new value will update the rest of the window with new, valid options. In the Source/Destination database selection, the Host Type will be Listener if the database is running on an AlwaysOn Cluster. QGrip will automatically deal with Availability group membership and restore on all replicas simultaneous.

#### When you have specified the job, press Add2Queue.

| Confirm | Add2Queue                                                                                                    |
|---------|----------------------------------------------------------------------------------------------------|
|         | Clone Database at 2024-04-17 09:26                                                                                                    |
| ••      | Application : MSY-Messy<br>ChangeID :<br>-Source<br>Environment : Acceptance<br>HostType : Instance<br>DBHost : ATSTSQL19\ACC<br>Database : MSY_A_Core<br>-Destination<br>Environment : Test<br>HostType : Instance<br>DBHost : ATSTSQL19\TST<br>Database : MSY_T_Core<br>DBOwner : sa<br>-Parameters<br>Using last available Regular backup<br>-Postclone Actions<br>General Settings : GeneralPostclone<br>Other Updates : Update Config Table<br>Drop/Create Users : Logins + Users |
|         | Yes No                                                                                                    |

You will need to confirm the Request. After confirming the job, it will appear in the overview (7.). If you are not authorised for Auto-Approval, the job will have status Awaiting Approval. You will receive a Personal message when the job has finished or your job request has been denied.

#### 7.1.1 Clone Specification

| Clone Type       | Description                                                            |
|------------------|------------------------------------------------------------------------|
| Last Regular     | Restore the last available regular (FULL, DIFF, TRAN) backup file from |
|                  | Source.                                                                |
|                  | AlwaysOn: FULL_COPYONLY, TRAN.                                         |
| Point in Time    | Restore database to certain Date/Time. Only possible if Source         |
|                  | Database recovery model is Full or Bulk-Logged and TRAN backups are    |
|                  | available.                                                             |
| Choose File      | Choose the backup file you want to restore from Source.                |
| After New Backup | Make a new backup of source database and use that backup for the       |
|                  | Clone.                                                                 |

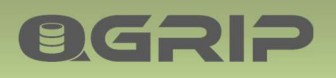

| Repeat Last Regular   | Schedule the Clone Action Daily/Weekly/Monthly using the last     |
|-----------------------|-------------------------------------------------------------------|
| (*)                   | available regular (FULL, DIFF, TRAN) backup file from Source.     |
|                       | AlwaysOn: FULL_COPYONLY, TRAN.                                    |
| Repeat Last DIFF/FULL | Schedule the Clone Action Daily/Weekly/Monthly using the last     |
| (*)                   | available DIFF or FULL backup file from Source.                   |
|                       | AlwaysOn: FULL_COPYONLY.                                          |
| Multi-Phase           | Restore all available regular (FULL, DIFF, TRAN) backup file from |
| (*)                   | Source.                                                           |
|                       | AlwaysOn: FULL_COPYONLY, TRAN.                                    |
|                       | Every x minutes, restore all new TRAN backups.                    |
|                       | Last phase, take new TRAN backup of Source and restore all new    |
|                       | TRAN backups.                                                     |

(\*) Can only be requested by QGrip-Admin.

#### 7.1.2 Post Clone Actions

| Post Clone Actions  |                     |   |      |
|---------------------|---------------------|---|------|
| ✓ Default DBOwner   | sa                  | ~ |      |
| General Settings    | GeneralPostclone    | • | View |
| ✓ Other Updates     | Update Config Table | • | View |
| I Drop/Create Users | Logins + Users      | • | View |

In the last phase of the Clone, when the Destination database has been restored and recovered, the PostClone actions will be executed. These actions are meant to configure the Restored database for the new environment. That should always include dropping all existing users and recreating them but also change configuration and parameter tables to fit the Destination environment.

You can only select and View the PostClone Script here. You might want to study

Basics: Substitutions & Naming Conventions

in order to be able to fully understand the scripts.

If new logins with passwords are created during the PostClone they will automatically be added to the QGrip Password Safe. If on an AlwaysOn Cluster, QGrip will automatically create them (with the same SID and password) on all Replicas. If applicable, passwords will be added to the Password Safe for all Replicas.

| Post Clone Actions   | Description                                                         |
|----------------------|---------------------------------------------------------------------|
| 1. General Setting   | This should be a global script for your whole organisation with     |
|                      | rules that should apply to all databases and environments. For      |
|                      | instance, always migrate the database to the current version of the |
|                      | SQL Server instance.                                                |
| 2. Other Updates     | Anonymising data, update config/parameter tables, change            |
|                      | environment dependant synonyms, etc.                                |
| 3. Drop/Create Users | A Post Clone script to drop and/or create users.                    |
|                      |                                                                     |

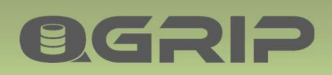

#### 7.2 Clone Edit

| 🕽 Edi | t Clone Jo         | obs                 |                  |        | -                                             | - 🗆 X     |
|-------|--------------------|---------------------|------------------|--------|-----------------------------------------------|-----------|
| Filte | <b>n</b><br>MyApps | MSY-Messy           |                  | - I    | ✓ Show All                                    | Details 🔶 |
| De    | stination E        | nv Test             |                  | Ŧ      |                                               | FinishNow |
| Clone | 1                  |                     |                  |        |                                               | Delete    |
|       | Prio               | CloneType           | Start After      | Status | Object                                        | Close     |
| ۶.    | 23                 | Last Regular        | 2024-04-17 09:26 | Idle   | [ATSTSQL19\ACC].[MSY_A_Core] -> [ATSTSQL19\TS |           |
|       | 23                 | Repeat Last Regular | 2024-04-17 10:00 | Idle   | [ATSTSQL19\ACC].[MSY_A_Core] -> [ATSTSQL19\TS | <b>—</b>  |
| 4     |                    |                     |                  |        |                                               | 2 rows    |

You will only be able to select applications and destination environment you are authorised for. See details by double-click on a row in the overview or selecting the row and pressing the Details button.

Select the Clone jobs you want to Postpone/FinishNow/Delete and press the appropriate button. The person who requested the Job will receive a personal message.

## Show All

Additional filter option for QGrip-Admin, all Clone jobs that can be edited will be visible.

#### 7.2.1 Clone Postpone

| C Edit | t Clone J                   | obs                   |                  |        | -                                             | X                                         |
|--------|-----------------------------|-----------------------|------------------|--------|-----------------------------------------------|-------------------------------------------|
| Filte  | er<br>MyApps<br>stination f | MSY-Messy<br>Env Test |                  | ¥      | Show All                                      | Details<br>Postpone <b>(</b><br>FinishNow |
| Clone  | 1                           |                       |                  |        |                                               | Delete                                    |
|        | Prio                        | CloneType             | StartAfter       | Status | Object                                        | Close                                     |
|        | 23                          | Last Regular          | 2024-04-17 09:26 | Idle   | [ATSTSQL19\ACC].[MSY_A_Core] -> [ATSTSQL19\TS |                                           |
| Þ      | 23                          | Repeat Last Regular   | 2024-04-17 10:00 | ldle   | [ATSTSQL19\ACC].[MSY_A_Core] -> [ATSTSQL19\TS |                                           |
| 4      |                             |                       |                  |        | •                                             | 2 rows                                    |

A repeatable Clone job can be postponed with one period.

| Please co | onfirm action | n     |            |            |       |      |        |     |         |  |
|-----------|---------------|-------|------------|------------|-------|------|--------|-----|---------|--|
| ?         | Postpone      | the 1 | l selected | repeatable | Clone | Jobs | with ( | one | period? |  |
|           |               |       |            |            |       |      | Yes    |     | No      |  |

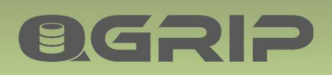

#### 7.2.2 Clone Finish Now

| Þ     | 24           | Multi-Phase | 2024-04-16 11:07 | Paused | [ATSTSQL19\PRD] [MSY_P_Core] -> [ATSTSQL19\AC |                   |
|-------|--------------|-------------|------------------|--------|-----------------------------------------------|-------------------|
|       | Prio         | Clone Type  | StartAfter       | Status | Object                                        | Close             |
| Clone | estination E | Env Test    |                  | ¥      |                                               | FinishNow  Delete |
| Fil   | MyApps       | MSY-Messy   | ,                | Ÿ      | Grand Show All                                | Details           |
| Ed    | it Clone J   | obs         |                  |        |                                               | – 🗆 ×             |

A Multi-Phase clone job can manually be triggered to finish now. The Last Phase will be initiated immediately.

| Please co | nfirm acti | ion |   |          |     |          |      |      |  |
|-----------|------------|-----|---|----------|-----|----------|------|------|--|
| ?         | Finish     | the | 1 | selected | Mul | ti-Phase | Jobs | now? |  |
|           |            |     |   |          | [   | Yes      |      | No   |  |

#### 7.2.3 Clone Delete

|             | Clone Job  | 55           |                  |        | -                                               | >         |
|-------------|------------|--------------|------------------|--------|-------------------------------------------------|-----------|
| Filter      |            |              |                  |        |                                                 | Details   |
| M           | lyApps     | MSY-Messy    |                  | *      | Show All                                        | Postpone  |
| Desti       | ination En | v Test       |                  | 2      |                                                 | FinishNow |
| lone        | 1          |              |                  |        |                                                 | Delete    |
|             | Prio       | CloneType    | Start After      | Status | Object                                          | Close     |
| <b>&gt;</b> | 23         | Last Regular | 2024-04-17 09:26 | Idle   | IATSTSQL19\ACCLIMSY_A_Core1-> IATSTSQL19\TSTLIN |           |

As long as a Clone job has not yet started (Status Idle) it can be deleted (Cancelled).

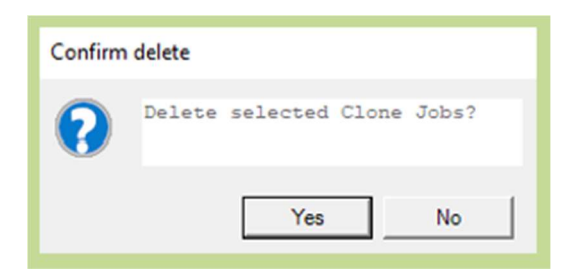

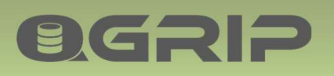

## **QGRIP-UI – JOBS MENU**

#### 7.3 Clone History

| Clone I                         | History         |          |                                                                                                    |                        | -       | - 0    | × |  |  |
|---------------------------------|-----------------|----------|----------------------------------------------------------------------------------------------------|------------------------|---------|--------|---|--|--|
| Filter<br>Begin 2               | 2024-04-15 06:0 | 0 -      | ✓ MyApps MSY-Messy ✓                                                                                                    |                        |         | Detail | • |  |  |
| End 2024-04-16 18:16 T All Apps |                 |          |                                                                                                    |                        |         |        |   |  |  |
| Clone-Histo                     | ory             | Prio     | Object                                                                                                    | JobStatus              | EstTime |        |   |  |  |
| Þ A                             | cceptance       | 24       |                                                                                                    | OK                     |         | -      |   |  |  |
|                                 |                 |          | [ATSTSQL19\TST].[MSY_T_Core] -> [ATSTSQL19\ACC].[MSY_A_Core]                                                                                                    | UK                     |         |        |   |  |  |
| Te                              | est             | 23       | [ATSTSQL19\TST][MSY_T_Core] > [ATSTSQL19\ACC][MSY_A_Core]<br>[ATSTSQL19\ACC][MSY_A_Core] -> [ATSTSQL19\TST][MSY_T_Core]                                                                      | Cancelled              | 0       |        |   |  |  |
| Te<br>Te                        | est<br>est      | 23<br>23 | [ATSTSQL19\ACC].[MSY_A_Core] >> [ATSTSQL19\ACC] [MSY_A_Core]<br>[ATSTSQL19\ACC].[MSY_A_Core] -> [ATSTSQL19\TST].[MSY_T_Core]<br>[ATSTSQL19\ACC].[MSY_A_Core] -> [ATSTSQL19\TST].[MSY_T_Core] | Cancelled<br>Cancelled | 0       |        |   |  |  |

Use the filters Begin and End period and Application to find the Clone history you are looking for. You will only be able to select applications you are authorised for. See details by double-click on a row in the overview or selecting the row and pressing the Details button.

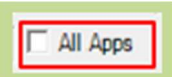

Additional filter option for QGrip-Admin, show Clones of all Apps for Period.

## 8 Import Database

**OGRIP** 

| <b>Required Authorisation</b> | Menu                               |
|-------------------------------|------------------------------------|
| QGrip-Admin                   | Jobs -> Import-Database -> Request |
|                               | Jobs -> Import-Database -> Delete  |
|                               | Jobs -> Import-Database -> History |

#### **Recommended documentation**

| Doc-Tab     | Title                         |
|-------------|-------------------------------|
| Jobs        | Restore-Clone-Import Database |
| Application | Post Clone Scripts            |

Import-Database can only be requested by QGrip-Admin.

#### Charges

Requested Import Database jobs are registered and the application can be charged extra for these jobs depending on how your QGrip-Admin has configured the Charges, Split Costs module in QGrip.

#### Port Import Database Script = Post Clone Script

A Post Import script is the same as a PostClone script.

#### **Post Clone script fails**

If there is an error in the PostClone script the whole Import Database Job will get the status failed. Check the logfile of the Import Database to see where the error occurred and if it can be fixed without importing the database again.

#### 8.1 Import Database Request

| Import-Database Request                                                                                                    | - 🗆 X                        |
|----------------------------------------------------------------------------------------------------|------------------------------|
| Application/DBAlias                                                                                                    | Add2Queue<br>Refresh         |
| Import-Database Specification<br>Start&fter 2024-04-16 10:24  Domain GOS-A  2.                                                                                                    |                              |
| Share         Import         LastScan         2024-04-16 10 28:36         Re-Scan           BackupFile         ADEVSQL12\$PRD_MSY_P_Core_20210626_164439_FULL.bak         Re-Scan         Re-Scan         Re-Scan | Details                      |
| Destination Post Import-Database Actions Free Destination To Default DBDamper                                                                                                    |                              |
| HostType Instance                                                                                                    | View                         |
| DBHost ATSTSQL19\TST   Database MSY_T_Core  V  Other Updates Update Config Table  DotplCreate Users Logins + Users                                                                                                | View View                    |
| Import-Database                                                                                                    |                              |
| Environment Prio Object Status StartAfter JobStarted EstTime RunTime TimeU                                                                                                    | Init Domain Application Desc |

The request window consists of 6 parts:

- 1. Application (Database Alias) selection
- 2. Import-Database Specification / Source

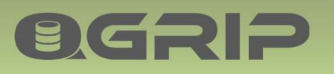

- 3. Destination Database Selection
- 4. Change ID if required
- 5. Post Import-Database Actions
- 6. Import database jobs on the queue The refresh button will renew the content

Selecting a new value will update the rest of the window with new, valid options. In the Destination database selection, the Host Type will be Listener if the database is running on an AlwaysOn Cluster. QGrip will automatically deal with Availability group membership and restore on all replicas simultaneous.

#### When you have specified the job, press Add2Queue.

| Confirm | Add2Queue                                                                                                    |
|---------|----------------------------------------------------------------------------------------------------|
|         | Import Database at 2024-04-16 10:24<br>Application : MSY-Messy<br>ChangeID :<br>-Source                                  |
|         | Import Share : Import<br>Domain : GOS-A<br>FileName : ADEVSQL12\$PRD_MSY_P_Core_20210626_164439_FULL.bak<br>-Destination |
| 0       | Environment : Test<br>HostType : Instance<br>DBRost : ATSTSQL19\TST<br>Database : MSY_T_Core                             |
|         | DBOwner : sa<br>-Post Import Actions<br>General Settings : GeneralPostclone<br>Other Updates : Update Config Table       |
|         | Drop/Create Users : Logins + Users<br>Do you want to continue?                                                           |
|         | Yes No                                                                                                    |

You will need to confirm the Request. After confirming the job, it will appear in the overview (6.). If you are not authorised for Auto-Approval, the job will have status Awaiting Approval. You will receive a Personal message when the job has finished or your job request has been denied.

#### 8.1.1 Import-Database Specification (Source)

| Import-Data | base Specification                   |                              |         |           |
|-------------|--------------------------------------|------------------------------|---------|-----------|
| StartAfter  | 2024-04-16 10:24                     |                              |         |           |
| Domain      | GOS-A                                | [                            |         |           |
| Share       | Import 💌                             | LastScan 2024-04-16 10:28:36 | Re-Scan |           |
| BackupFile  | ADEVSQL12\$PRD_MSY_P_Core_20210626_1 | 64439_FULL.bak               |         | ] Details |

Choose Domain and the Import Share.

If the Backup File you want to use is new on the Import Share you will need to Re-Scan the Share:

| Scan Import BackupShare                                                      | Finished                 |
|------------------------------------------------------------------------------|--------------------------|
| Scan Import and refresh content?<br>This might take several minutes (max 3). | Scan of Import is ready. |
| OK Cancel                                                                    | ОК                       |

You cannot close the window while the scan is running but you can minimise the window.

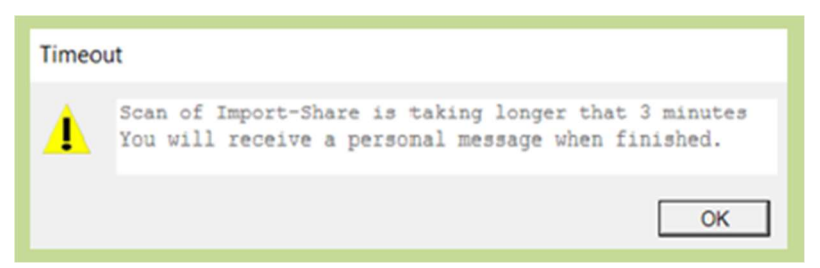

**OGRIP** 

If the scan turns out to take longer, you will receive a Warning. You will receive a personal message when the scan has finished.

The drop down with Backup Files will only contain files containing a FULL backup. The Details button will open a window with the details of the current backup file:

| Details: ADEVSQL12SPRD_N                                                                                                    | /ISY_P_Core_20210626_164439_FULL.bak                                                                                        | - |       | $\times$ |
|----------------------------------------------------------------------------------------------------|----------------------------------------------------------------------------------------------------|---|-------|----------|
| Details                                                                                                    |                                                                                                    |   | Close | 1        |
| ADDomain : GOS-A<br>BackupShare : Import<br>FileName : ADEVSQL1<br>FullName : \\ASHARE<br>FileSireMB : 4<br>FileDate : 2021-06-                             | 2#PRD_MSY_P_Core_20210626_164439_FULL.bak<br>01\TST-Import\ADEVSQL12#PRD_MSY_P_Core_20210626_164439_FULL.bak<br>26 16:44:39 | ^ | Close |          |
| BackupType<br>DatabaseName<br>RecoveryModel<br>CompatibilityLevel<br>SoftwareVersionMajor<br>SoftwareVersionBuild<br>DatabaseVersion<br>DatabaseVersionDate | : FULL<br>: MSY_P_Core<br>: FULL<br>: 110<br>: 11<br>: 0<br>: 7001<br>: 706<br>: 2001-05-25 15:44:25                        |   |       |          |

#### 8.1.2 Post Import-Database Actions

These are exactly the same as the PostClone actions described in the last chapter.

#### 8.2 Import-Database Delete

| D De      | lete Impo                 | ort-Database Jobs |        |                              |                                             | -     |                            | × |
|-----------|---------------------------|-------------------|--------|------------------------------|---------------------------------------------|-------|----------------------------|---|
| Filt<br>F | er<br>MyApps<br>vironment | MSY-Messy<br>Test | -      | y Show All                   |                                             |       | Details<br>Delete<br>Close | + |
| Import    | t-Database                | e Start Mar       | Status | Object                       | Deposition                                  | 1     |                            |   |
| Þ         | 14                        | 2024-04-17 10:24  | Idle   | [ATSTSQL19\ACC].[MSY_A_Core] | From File: ADEVSQL12\$PRD_MSY_P_Core_202106 |       |                            |   |
| 4         |                           |                   |        |                              | •                                           | 1 100 | <b>//S</b>                 |   |

As long as an Import-Database job has not yet started (Status Idle) it can be deleted (Cancelled).

| Confirm | delete                                |
|---------|---------------------------------------|
| ?       | Delete selected Import-Database Jobs? |
|         | Yes No                                |

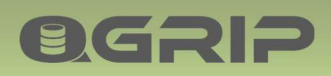

8.3 Import-Database History

| Q Imp                  | ort-Database Hist                                        | ory  |                              |            |         |         | -   |                             | × |
|------------------------|----------------------------------------------------------|------|------------------------------|------------|---------|---------|-----|-----------------------------|---|
| Filter<br>Begin<br>End | 2024-04-15 06:00<br>2024-04-16 18:53<br>Database-History |      | MyApps MSY-Messy             |            | ~       |         |     | Details<br>Refresh<br>Close |   |
|                        | Environment                                              | Prio | Object                       | Job Status | EstTime | RunTime |     |                             |   |
| Þ                      | Test                                                     | 13   | [ATSTSQL19\TST].[MSY_T_Core] | Failed     | 4       |         | 7 : | <b>—</b>                    |   |
|                        | Acceptance                                               | 14   | [ATSTSQL19\ACC].[MSY_A_Core] | Cancelled  | (       | )       | 1   |                             |   |
| •                      |                                                          |      |                              |            |         |         | •   | ? rows                      |   |

Use the filters Begin and End period and Application to find the Import-Database history you are looking for. See details by double-click on a row in the overview or selecting the row and pressing the Details button.

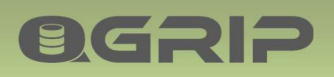

#### 9 Discover

| <b>Required Authorisation</b> | Menu                        |
|-------------------------------|-----------------------------|
| Discover                      | Jobs -> Discover -> Request |
|                               | Jobs -> Discover -> History |

You will only be able to request a Discover job for the Environments you are Authorised for. If you are authorised for Discover, you will be able to see the history of all Discover jobs.

#### 9.1 Discover Request

| UL D | iscover Job                    | Request    |                  |                                                                       |                        |                                                                         |             |         | -   |         | ×   |
|------|--------------------------------|------------|------------------|-----------------------------------------------------------------------|------------------------|-------------------------------------------------------------------------|-------------|---------|-----|---------|-----|
| Env  | ironment F                     | Production | n                |                                                                       | Chang                  | e ID                                                                    |             |         | Γ   | Add2Que | eue |
| Inst | ance //                        | ATSTSQL    | .2201\PF         | RD1                                                                   | •                      |                                                                         |             |         | - 1 | Refres  | h 🔶 |
| Star | tAfter 2                       | 2024-04-1  | 6 12:59          |                                                                       | ·                      |                                                                         |             |         | - 7 | Close   |     |
| Disc | over                           |            |                  |                                                                       |                        |                                                                         |             |         | -   |         | _   |
|      |                                |            |                  |                                                                       |                        |                                                                         |             |         |     |         |     |
| 2.00 | Environr                       | ment       | Prio             | Object                                                                | Status                 | StartAfter                                                              | Job Started | EstTime |     |         |     |
| •    | Environ                        | ment       | Prio<br>53       | Object<br>[ATSTSQL19\TST]                                             | Status<br>Idle         | StartAfter<br>2024-04-16 12:59                                          | JobStarted  | EstTime |     |         |     |
| •    | Environr<br>Test<br>Production | ment<br>on | Prio<br>53<br>56 | Object<br>[ATSTSQL19\TST]<br>[ATSTSQL2201\PRD1]                       | Status<br>Idle<br>Idle | StartAfter<br>2024-04-16 12:59<br>2024-04-16 12:59                      | JobStarted  | EstTime |     |         |     |
| •    | Environr<br>Test<br>Production | on         | Prio<br>53<br>56 | Object<br>[ATSTSQL19\TST]<br>[ATSTSQL2201\PRD1]<br>[ATSTSQL2202,PRD2] | Status<br>Idle<br>Idle | Start After<br>2024-04-16 12:59<br>2024-04-16 12:59<br>2024-04-16 12:59 | JobStarted  | EstTime |     |         |     |

The Discover tab shows all Discover jobs on the Queue. The Refresh Button will renew the data in the overview. The StartAfter date is the moment when you want the job to start. Select Instance and StartAfter datetime, enter Change ID if required and press Add2Queue.

| Confirm | Add2Queue                                                                                                    |
|---------|----------------------------------------------------------------------------------------------------|
| ?       | Discover at 2024-04-16 12:59<br>Environment : Test<br>Instance : ATSTSQL19\TST<br>ChangeID :<br>Do you want to continue? |
|         | Yes No                                                                                                    |

After confirming the job, it will appear in the overview. If you are not authorised for Auto-Approval, the job will have status Awaiting Approval. When the Discover job has finished or the Request was denied, you will receive a personal message.

| Confirm | Add2Queue                                                                           |
|---------|-------------------------------------------------------------------------------------|
| ?       | Discover at 2024-04-16 12:59<br>Instance : ATSTSQL2201\PRD1<br>Is part of a Cluster |
|         | Would you like to Discower all nodes in the Cluster?                                |
|         | Yes No                                                                              |

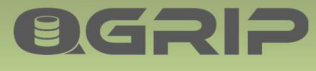

If the Instance you requested the Discover job for is part of a Cluster, you will be asked if you want to discover the other nodes in the Cluster.

#### 9.2 Discover History

| Dis                    | cover History                      |             |                         |                       |            |         |         | -   | - 🗆       | ×                |  |
|------------------------|------------------------------------|-------------|-------------------------|-----------------------|------------|---------|---------|-----|-----------|------------------|--|
| Filter<br>Begin<br>End | n 2024-04-15 06:<br>2024-04-16 13: | 00 <b>•</b> | Environment<br>Instance | Test<br>ATSTSQL19\TST |            |         | •       |     | De<br>Ref | tails 🔶<br>fresh |  |
| Failed                 | Jobs Discover                      |             |                         |                       |            |         |         |     |           | ose              |  |
|                        | Environment                        | Prio        | JobType                 | Object                | Job Status | EstTime | RunTime | 1   |           |                  |  |
| ▶                      | Test                               | 53          | Discover                | [ATSTSQL19\TST]       | ок         |         | 6       | 6 S |           |                  |  |
|                        | Test                               | 53          | Discover                | [ATSTSQL19\TST]       | OK         |         | 6       | 5 S |           |                  |  |
| ۱.                     |                                    |             |                         |                       |            |         |         | •   | 2 rows    |                  |  |

Use the filters Begin and End period, Environment and Instance to find the job(s) you are looking for. The first Tab in the overview contains the Failed Discover jobs and the Discover Tab all Jobs. Due to the fact that the Discover jobs run very regularly, there is not an extended log file for each run, but you can see more details by double-click on a row in the overview or selecting the row and pressing the Details button.

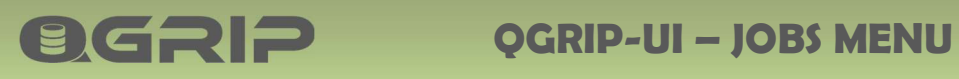

## 10 AppApi-Call - History

| <b>Required Authorisation</b> | Menu                           |
|-------------------------------|--------------------------------|
| QGrip-Admin                   | Jobs -> AppApi-Call -> History |

#### **Recommended documentation**

| Doc-Tab | Title                   |
|---------|-------------------------|
| Plugins | AppAPI Backup & Restore |

|                |                | Refresh          |
|----------------|----------------|------------------|
|                | _              | Close            |
| Port Database  | A              |                  |
| 440 BIGDB_T_MA | AIN B          |                  |
| 440 MSY_T_Core | R              |                  |
|                | 440 MSY_T_Core | 440 MSY_T_Core R |

In this Window, you can see all AppAPI Backup & Restore actions for a chosen period.

| Tabs        | Description                                  |
|-------------|----------------------------------------------|
| Failed Jobs | All failed jobs                              |
| AppApi-Call | All call attempt, both successful and failed |
| Backup      | Successful Backups                           |
| Restore     | Successful Restores                          |

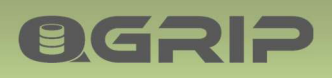

## 11 Clean-up

| <b>Required Authorisation</b> | Menu                       |
|-------------------------------|----------------------------|
| Run Clean-up Jobs             | Jobs -> Cleanup -> Request |
|                               | Jobs -> Cleanup -> History |

#### **Recommended documentation**

| Doc-Tab | Title         |
|---------|---------------|
| Jobs    | Clean-up Jobs |

#### JobType

| JobType                                                                       | Description                                         |  |  |  |  |  |
|-------------------------------------------------------------------------------|-----------------------------------------------------|--|--|--|--|--|
| CheckDB Output                                                                | Removes the Binary log files in the QGrip database. |  |  |  |  |  |
| History Tables Deletes records in the History tables in the QGrip database.   |                                                     |  |  |  |  |  |
| be parameters used by the different jobs are set from the Clean up Definition |                                                     |  |  |  |  |  |

The parameters used by the different jobs are set from the Clean-up Definition.

#### 11.1 Request

| O CI                    | eanup Job                  | Request                        |        |                  |            |         |         |          |          | -   |                    | ×   |
|-------------------------|----------------------------|--------------------------------|--------|------------------|------------|---------|---------|----------|----------|-----|--------------------|-----|
| JobT<br>Start/<br>Clean | ype Che<br>After 202<br>up | eck.DBOutput<br>24-04-16 12:39 |        | •                |            |         |         |          |          | [   | Add2Que<br>Refresi | sue |
|                         | Prio                       | Object                         | Status | StartAfter       | JobStarted | EstTime | RunTime | TimeUnit | Domain   | ור  |                    | _   |
| ۲.                      | 30                         | CheckDBOutput                  | Idle   | 2024-04-16 12:39 |            |         |         |          | GOS-A    |     |                    |     |
| •                       |                            |                                |        |                  |            |         |         |          | <u>_</u> | · 1 | rows               |     |

The overview shows all Cleanup jobs on the Queue. The Refresh Button will renew the data in the overview. The StartAfter date is the moment when you want the job to start. Select JobType and StartAfter datetime and press Add2Queue.

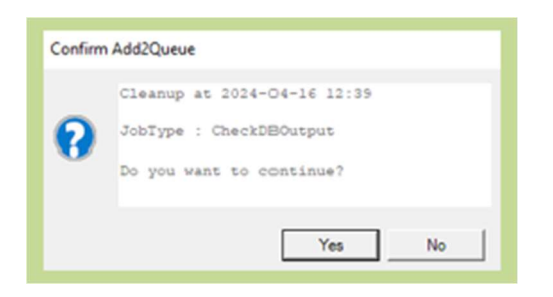

After confirming the job, it will appear in the overview. When the Cleanup job has finished you will receive a personal message.

#### 11.2 History

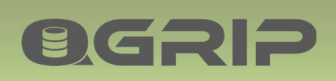

| O CI                  | eanup His                      | tory                                |                       |            |         |         |          |                    | -     |                             | × |
|-----------------------|--------------------------------|-------------------------------------|-----------------------|------------|---------|---------|----------|--------------------|-------|-----------------------------|---|
| Filter<br>Begi<br>End | n 2024-0<br>2024-0<br>Jobs Cle | 04-15 06:00<br>04-16 13:43<br>an Up | •<br>•                |            |         |         |          |                    |       | Details<br>Refresh<br>Close | + |
|                       | Prio                           | JobType                             | Object                | Job Status | EstTime | RunTime | TimeUnit | JobStarted J       |       |                             |   |
| ▶                     | 30                             | CleanUp                             | <b>History</b> Tables | ОК         | 1       | 2       | Seconds  | 2024-04-15 17:00 2 | -     | _                           |   |
|                       | 30                             | CleanUp                             | CheckDBOutput         | ОК         | 1       | 5       | Seconds  | 2024-04-16 03:00 2 |       |                             |   |
|                       | 30                             | CleanUp                             | HistoryTables         | ОК         | 1       | 2       | Seconds  | 2024-04-16 05:00 2 |       |                             |   |
| •                     |                                |                                     |                       |            |         |         |          |                    | 3 rov | vs                          |   |

Use the filters Begin and End period to find the job(s) you are looking for.

The first Tab in the overview contains the Failed jobs and the CleanUp Tab all Jobs.

To see more details, double-click on a row in the overview or select the row and press the Details button.

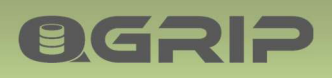

## 12 DomainJob

| Required Authorisation | Menu                         |
|------------------------|------------------------------|
| Run Domain Jobs        | Jobs -> DomainJob -> Request |
|                        | Jobs -> DomainJob -> History |

#### **Recommended documentation**

| Doc-Tab | Title       |  |  |  |  |
|---------|-------------|--|--|--|--|
| Jobs    | Domain Jobs |  |  |  |  |

#### JobType

| JobType                 | Description                                                                |
|-------------------------|----------------------------------------------------------------------------|
| Get-ADGroupMembers      | Finds all members of all AD-groups that are used as login on Instances     |
|                         | in QGrip.                                                                  |
| DeleteCheck-BackupFiles | Deletes backup files on the backup shares using the clean-up               |
|                         | definition. It also checks that the files that are registered in the QGrip |
|                         | databases really exists on the backup shares.                              |
| Check-BackupShares      | Checks that the files on the backup shares also are registered in the      |
|                         | QGrip database.                                                            |

#### 12.1 Request

| <b>Q</b> , p                                                                                                    | omainJob f | Request                 |        |                  |             |         |         | -      | . 🗆     | ×   |
|----------------------------------------------------------------------------------------------------|------------|-------------------------|--------|------------------|-------------|---------|---------|--------|---------|-----|
| Dom                                                                                                    | ain GO     | S-A                     |        | •                |             |         |         |        | Add2Que | sue |
| DomainJob Request     -      X      Domain GOS-A     JobType DeleteCheck-BackupFiles     StartAfter 2024-04-16 12:46      DomainJob      Prio Object Status StartAfter JobStarted EstTime RunTime TimeUt      20 DeleteCheck-BackupFiles Idle 2024-04-16 12:46      Homode Check-BackupFiles Idle 2024-04-16 12:46      Homode Check-BackupFiles Idle 2024-04-16 12:46     Homode Check-BackupFiles Idle 2024-04-16 12:46     Homode Check-BackupFiles Idle 2024-04-16 12:46     Homode Check-BackupFiles Idle 2024-04-16 12:46     Homode Check-BackupFiles Idle 2024-04-16 12:46     Homode Check-BackupFiles Idle 2024-04-16 12:46     Homode Check-BackupFiles Idle 2024-04-16 12:46     Homode Check-BackupFiles Idle 2024-04-16 12:46     Homode Check-BackupFiles Idle 2024-04-16 12:46     Homode Check-BackupFil |            | h 🔶                     |        |                  |             |         |         |        |         |     |
| StartAfter 2024-04-16 12:46                                                                                                    |            |                         |        | •                |             |         |         |        | Close   |     |
| Dom                                                                                                    | doLnie     |                         |        |                  |             |         |         |        |         |     |
|                                                                                                    | Prio       | Object                  | Status | StartAfter       | Job Started | EstTime | RunTime | TimeUn |         |     |
| ۶.                                                                                                    | 20         | DeleteCheck-BackupFiles | Idle   | 2024-04-16 12:46 |             |         |         |        |         | _   |
|                                                                                                    |            |                         |        |                  |             |         |         |        |         | - 1 |
|                                                                                                    |            |                         |        |                  |             |         |         |        |         |     |

The overview shows all Domain Jobs in the Queue. The Refresh Button will renew the data in the overview. The StartAfter date is the moment when you want the job to start. Select Domain, JobType and StartAfter datetime and press Add2Queue.

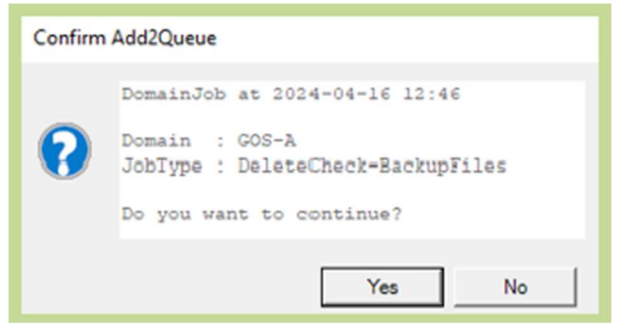

After confirming the job, it will appear in the overview. When the Domain job has finished you will receive a personal message.

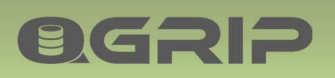

#### 12.2 History

| <b>D</b> 00 | mainJob | History     |                         |            |         |         |          |               | - 0     | × |
|-------------|---------|-------------|-------------------------|------------|---------|---------|----------|---------------|---------|---|
| Filter      |         |             | Durnia lacan            |            |         |         |          |               | Details | 4 |
| End         | 20244   | 14-15 06:00 | J Domain 1905-8         |            | -       |         |          |               | Refrest | h |
|             | 120241  | A-10 13.43  | <u></u>                 |            |         |         |          |               | Close   |   |
| Faled       | Jobs Do | mainJob     |                         |            |         |         |          |               |         |   |
|             | Prio    | Job Type    | Object                  | Job Status | EstTime | RunTime | TimeUnit | Job Started   |         |   |
| ▶           | 20      | DomainJob   | DeleteCheck-BackupFiles | ОК         | 4       | 4       | Seconds  | 2024-04-16 03 |         |   |
|             | 20      | DomainJob   | Get-ADGroupMembers      | OK         | 4       | 6       | Seconds  | 2024-04-16 05 |         |   |
|             | 20      | DomainJob   | Check-BackupShares      | OK         | 1       | 4       | Seconds  | 2024-04-16 05 |         |   |
|             |         |             |                         |            |         |         | ·        |               |         |   |
| •           |         |             |                         |            |         |         |          | •             | 3 rows  |   |

Use the filters Begin and End period and Domain to find the job(s) you are looking for.

The first Tab in the overview contains the Failed jobs and the DomainJob Tab all Jobs.

To see more details, double-click on a row in the overview or select the row and press the Details button.